# **Short Tutorial on Matlab**

(©2004 by Tomas Co)

# Part 7. The Control Toolbox. Basics for SISO LTI systems

# 1. Building models for linear time-invariant systems

There are three types of models which can easily be transformed to each other:

- a) state space
- b) transfer function
- c) zero-pole-gain

### **Example 1: Creating a State Space Model**

Given the set of linear differential equations:

$$\frac{dh_1}{dt} = -2h_1 + 3h_2 + 2v$$
$$\frac{dh_2}{dt} = 4h_1 - h_2 - v$$
$$q = h_1 - 2h_2 + \frac{1}{2}v$$

where the states are  $h_1$  and  $h_2$ , the input is v and the output is q.

This can be rewritten in matrix form as:

$$\frac{d}{dt}\mathbf{x} = \mathbf{A}\mathbf{x} + \mathbf{B}\mathbf{u}$$
  

$$\mathbf{y} = \mathbf{C}\mathbf{x} + \mathbf{D}\mathbf{u}$$
  
where,  

$$\mathbf{x} = \begin{pmatrix} h_1 \\ h_2 \end{pmatrix} ; \quad \mathbf{u} = (v) ; \quad \mathbf{y} = (q)$$
  

$$\mathbf{A} = \begin{pmatrix} -2 & 3 \\ 4 & -1 \end{pmatrix} ; \quad \mathbf{B} = \begin{pmatrix} 2 \\ -1 \end{pmatrix}$$
  

$$\mathbf{C} = (1 - 2) ; \quad \mathbf{D} = \begin{pmatrix} \frac{1}{2} \end{pmatrix}$$

So in Matlab command window, we first input matrices A, B, C and D:

| >> A=[-2,3;4,-1]; |  |
|-------------------|--|
| >> B=[2;-1];      |  |
| >> C=[1,-2];      |  |
| >> D=[1/2];       |  |

Then to create a state space object, use the **ss** command:

```
>> ht_model = ss(A,B,C,D);
```

this creates the object **ht\_model**. You can see this in your workspace, as shown in Figure 1.

|            | Þ (2) | ю ся     | 🛱 🛛 📍 Current D | )ire |
|------------|-------|----------|-----------------|------|
| Workspace  |       |          | X               | (    |
| 🖻 🖬 🛤      | 街 si  | ad: Base | Y               | Γ    |
| Name       | Size  | Bytes    | Class           |      |
| <b>₩</b> A | 2x2   | 32       | double array    |      |
| ⊞в         | 2x1   | 16       | double array    | ,    |
| E⊞c        | 1x2   | 16       | double array    |      |
| ₽          | lxl   | 8        | double array    |      |
| @ht_model  | 1x1   | 2824     | ss object       |      |
|            |       |          |                 |      |

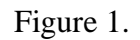

To see what is inside this object, just like any variable, simply type the object name:

| >> ht_ | model             |
|--------|-------------------|
| a =    | x1 x2             |
| x1     | -2 3              |
| x2     | 4 -1              |
| b =    | ul                |
| x1     | 2                 |
| x2     | -1                |
| c =    | x1 x2             |
| yl     | 1 -2              |
| d =    | ul                |
| yl     | 0.5               |
| Contin | nuous-time model. |

#### **Example 2: Creating Transfer Function and Zero-Pole-Gain Models**

Suppose we are given transfer functions written in two forms:

$$G = \frac{2s+1}{3s^2+2s+4}$$
$$H = 7\frac{(s+1)(s+3)}{(s+2)(s+2)(s+4)}$$

The numerator and denominator in G is expanded out and the numbers appearing are the coefficients. On the other hand, in H, the numerator and denominators have been factored out and it includes a multiplier gain (7 in this case). Note, however that the roots have the opposite signs of the numbers shown, e.g. the roots of the numerators are: -1 and -3.

We use the **tf** command to build a model for G,

For *H*, we use the **zpk** command:

#### 2. Converting information between different models

There are two ways of converting one group of information to another group of information. In table 2, the various commands are summarized

| Tab | ole | 1. |
|-----|-----|----|
|     |     |    |

| <u>Command</u><br><u>Function</u> | <u>Converting</u><br><u>From</u> | <u>Converting</u><br><u>To</u> | <u>Input</u><br><u>Arguments</u> | <u>Output</u><br><u>Arguments</u> |
|-----------------------------------|----------------------------------|--------------------------------|----------------------------------|-----------------------------------|
| ss2tf                             | state                            | transfer<br>function           |                                  | [num,den]                         |
| ss2zp                             | space                            | zero pole<br>gain              | [A,B,C,D]                        | [z,p,k]                           |
| tf2ss                             | transfer                         | state<br>space                 |                                  | [A,B,C,D]                         |
| tf2zp                             | function                         | zero pole<br>gain              |                                  | [z,p,k]                           |
| zp2ss                             | zero pole                        | state<br>space                 |                                  | [A,B,C,D]                         |
| zp2tf                             | gain                             | transfer<br>function           | [2,p,k]                          | [num,den]                         |

### Example 3. Using state space information to build a transfer function object

Using the matrices entered earlier from example 1, we use the function **ss2tf** to obtain the coefficients of the numerator and denominator needed to create **F**, a transfer function object.

On the other hand, if one just wishes to convert one object to another type of object then the commands tf, ss, zpk will automatically convert them to the target type.

#### **Example 4. Automatic conversion**

Using the state space object, ht\_model, we can immediately convert this to a transfer function, say F2,

which is the same as  $\mathbf{F}$  in example 3.

#### 3. Including delays into the control objects

To include delay to a transfer function, we include two more arguments in the **tf** command. For example, let  $Q(s) = e^{-2s} F(s)$ , with F given in example 3,

Alternatively, you can set/change the properties by using the **set** command:

# 4. Combining different objects

The various control objects can be connected in series, parallel or negative feedback. This is summarized in Table 2.

| <u>Command</u><br><u>Function</u> | <u>Combination</u> |
|-----------------------------------|--------------------|
| series(G1,G2)                     | G1 G2              |
| parallel(G1,G2)                   | G1 + G2 + G2       |
| feedback(G1,G2)                   |                    |

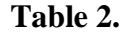

**Example 5.** Combination of transfer functions.

Alternatively, the Matlab control toolbox offers the basic arithmetic operations of control objects, namely addition, multiplication and inversion, as summarized in Table 3.

| Та | abl | le | 3. |
|----|-----|----|----|
|    |     |    |    |

| <b>Operation</b> | <b>Example</b> |
|------------------|----------------|
| addition         | G3=G1+G2       |
| muliplication    | G3=G1*G2       |
| inversion        | G3=inv(G1)     |

### **Example 6. Operation of transfer functions.**

a) multiplication and series combination are equivalent: ( **G1** and **G2** are transfer function objects given in example 5)

b) direct calculation of the negative feedback:

Actually, the result is not the minimal representation. To see this, change the transfer function object to the zero-pole-gain object, and you can observe that there is a zero-pole cancellation of (s+0.1) was not performed. The **feedback(G1,G2)** function statement actually reduces the orders automatically (see below).

## 6. Obtaining plots and responses

Having created the object, figures of different plots and responses can be obtained by using the functions given in Table 4.

| <b>Function</b>            | <b>Description</b>                |
|----------------------------|-----------------------------------|
| nyquist(G1)                | Nyquist plot                      |
| bode(G1)                   | Bode plot                         |
| nichols(G1)                | Nichols plot                      |
| [gm,pm,wcg,wcp]=margin(G1) | gm=Gain margin<br>Pm=Phase margin |
| step(G1)                   | Step response                     |
| <pre>impulse(G1)</pre>     | Impulse response                  |

| Tabl | le 4 | • |
|------|------|---|
|------|------|---|

**Example 6. Nyquist and Bode Plots.** 

| >> G2=zpk([-10],[-0.01],1) |  |
|----------------------------|--|
| Zero/pole/gain:<br>(s+10)  |  |
|                            |  |
| (s+0.01)                   |  |

For Nyquist plot,

| >> n  | yquist(G2) |
|-------|------------|
| >> a: | kis equal  |

For Bode plot,

```
>> bode(G2)
```

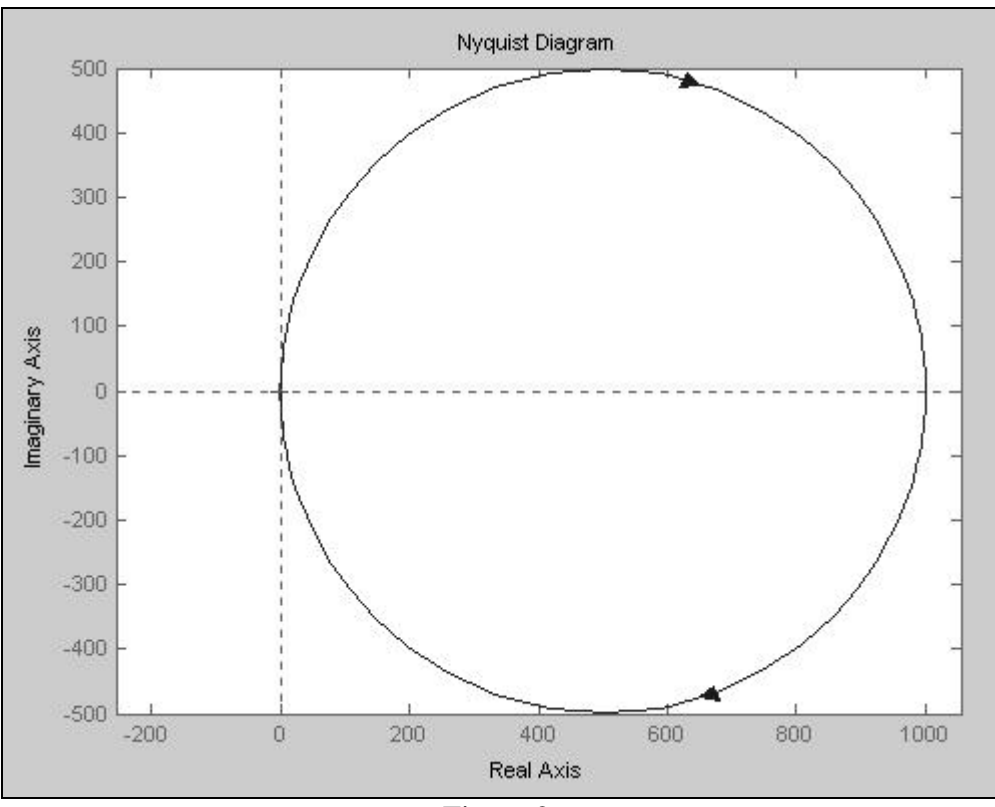

Figure 2.

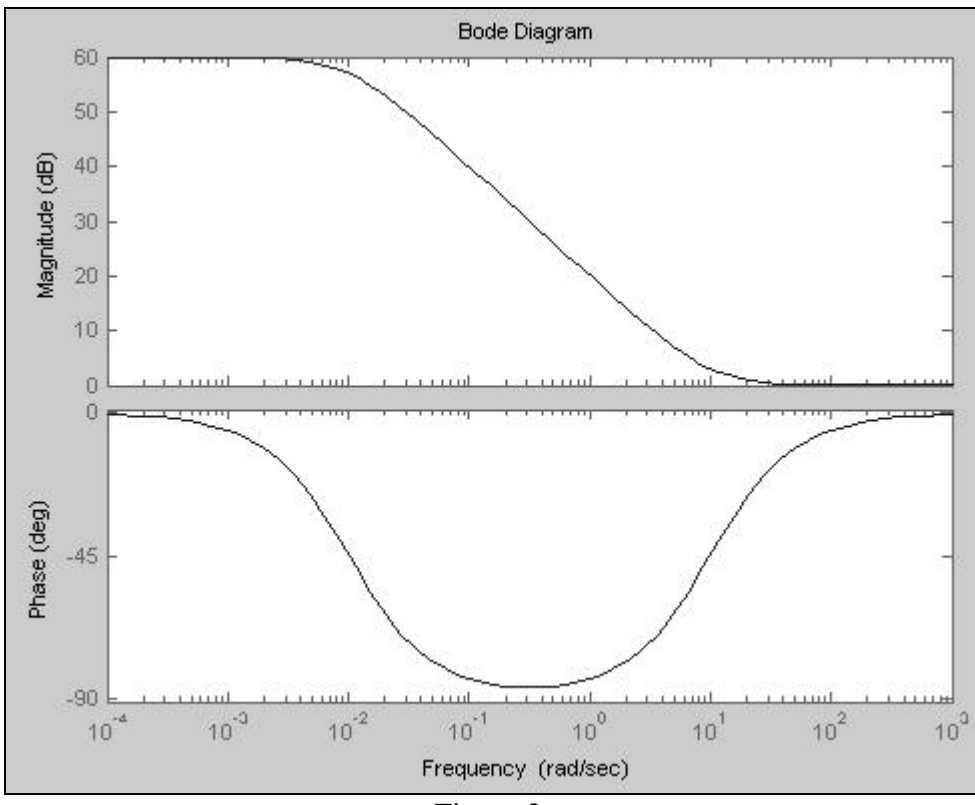

Figure 3.

Obtaining a step process,

The plot is shown in Figure 4.

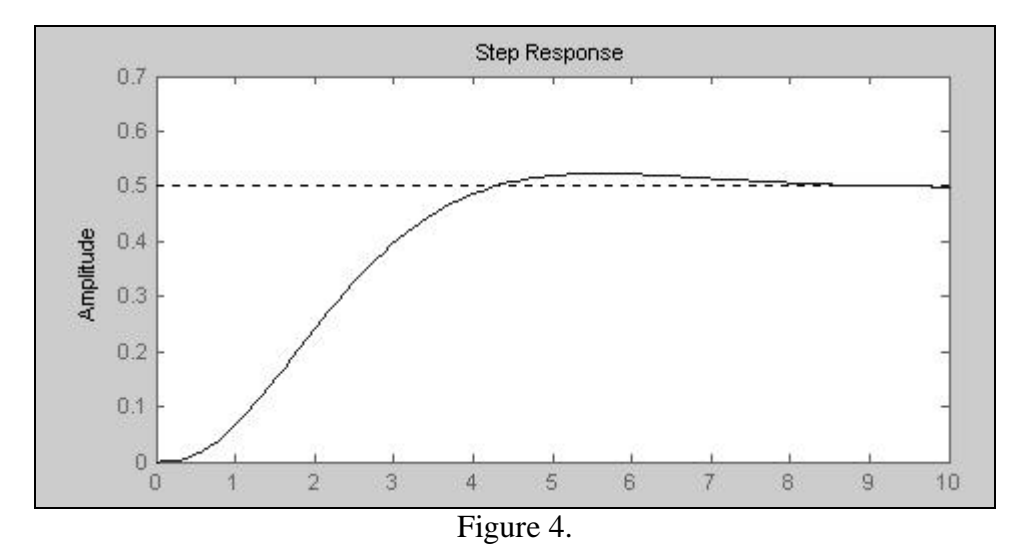

# 7. Obtaining other information from control objects

Sometimes, information stored in the objects are needed, e.g. the poles and zeros of the transfer function. A short summary of commands is listed in Table 5, where G is a control object (please note the use of curly brackets instead of parenthesis):

| Table 5.                   |                           |                                              |
|----------------------------|---------------------------|----------------------------------------------|
| <u>Control Object Type</u> | <b>Function Statement</b> | <u>Results</u>                               |
| zero-pole-gain             | ans = $G.p\{1\}$          | ans = vector of poles of G                   |
| zero-pole-gain             | ans = $G.z\{1\}$          | ans = vector of zeros of G                   |
| zero-pole-gain             | ans = $G.k\{1\}$          | ans = gain of G                              |
| transfer function          | ans = $G.num\{1\}$        | ans = vector of numerator<br>coefficients    |
| transfer function          | ans = $G.den\{1\}$        | ans = vector of denominator<br>coefficients  |
| state space                | ans = G.a                 | ans = matrix A in state<br>space formulation |